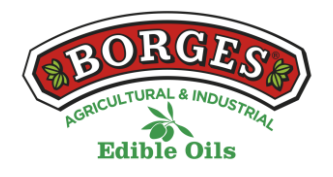

### POLÍTICA DE COOKIES DE LA WEB

#### En relación a las Cookies durante la navegación

La cookie (o galleta informática) es una pequeña información enviada por un sitio web y almacenada en el navegador del usuario, de manera que el sitio web puede consultar la actividad previa del usuario.

#### **GESTIONAR COOKIES**

Puede usted permitir, bloquear o eliminar las cookies instaladas en su equipo mediante la configuración de las opciones del navegador instalado en su ordenador.

Si no está seguro sobre qué tipo y versión de navegador usa para acceder a internet:

## CÓMO GESTIONAR LAS COOKIES EN WINDOWS

#### Google Chrome

- 1. Haz clic en el menú de Chrome situado en la barra de herramientas del navegador.
- 2. Seleccione "Configuración".
- 3. Haga clic en "Mostrar opciones avanzadas..."
- 4. En la sección "Privacidad", haga clic en el botón "Configuración de contenido...".

5. En la sección "Cookies", puede configurar las opciones que se indican a continuación: Eliminar cookies, bloquear o permitir las cookies de forma predeterminada, incluir excepciones de cookies de dominios o sitios web específicos.

6. Para mayor detalle consulte la ayuda de Google Chrome.

## Mozilla Firefox

1. En la parte superior de la ventana de Firefox, haz clic en el botón Firefox y selecciona "Opciones".

- 2. Selecciona el panel "Privacidad".
- 3. En "Firefox podrá:" elige "Usar una configuración personalizada para el historial".
- 4. Marca la opción "Aceptar cookies" para activarlas, y desmárcala para desactivarlas.
- 5. Si no quieres recibir cookies de terceros desmarca "Aceptar cookies de terceros".
- 6. Puede consultar la ayuda de Mozilla para más información

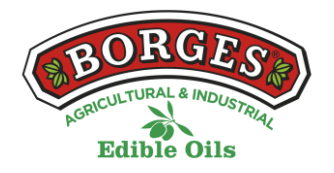

# CÓMO GESTIONAR LAS COOKIES EN MAC

## Google Chrome

1. Haga clic en el menú de Chrome situado en la barra de herramientas del navegador.

- 2. Seleccione "Configuración".
- 3. Haga clic en "Mostrar opciones avanzadas..."

4. En la sección "Privacidad", Haga clic en el botón "Configuración de contenido...".

5. En la sección "Cookies", puede configurar las opciones que se indican a continuación: Eliminar cookies, bloquear o permitir las cookies de forma predeterminada, incluir excepciones de cookies de dominios o sitios web específicos.

## Mozilla Firefox

- 1. En la barra de menús, haga clic en el menú Firefox y selecciona "Preferencias...".
- 2. Seleccione el panel Privacidad.
- 3. En "Firefox podrá:" elige "Usar una configuración personalizada para el historial".
- 4. Marca la opción "Aceptar cookies" para activarlas, y desmárcala para desactivarlas.
- 5. Si no quiere recibir cookies de terceros desmarque "Aceptar cookies de terceros".